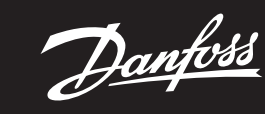

Ghid de instalare

# Danfoss Icon<sup>™</sup> 24V Master Controller

ENGINEERING TOMORROW

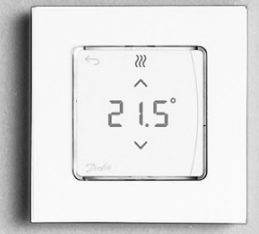

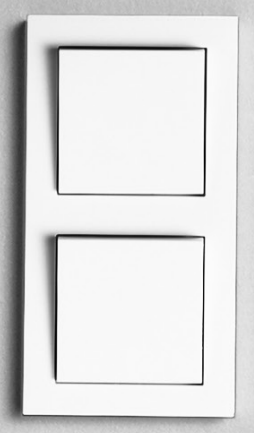

Danfoss

#### Conținut

| Introducere                                                                             | 2 |
|-----------------------------------------------------------------------------------------|---|
| Familia Danfoss Icon™                                                                   | 2 |
| Utilizare                                                                               | 2 |
| Instalarea                                                                              | 3 |
| Instalații opționale                                                                    | 3 |
| Configurarea sistemului                                                                 | 4 |
| Conectarea mai multor controlere principale Danfoss Icon™ într-un sistem                | 4 |
| Procedurile de testare pentru controlerele Danfoss Icon™ multiple în cadrul unui sistem | 4 |
| Definirea tipului de controler secundar                                                 | 4 |
| Moduri de functionare                                                                   | 5 |
| Identificarea unei ieșiri de la un termostat de cameră                                  | 5 |
| Îndepărtarea unităților dintr-un sistem cu Danfoss Icon™ 24V Master Controller          | 5 |
| Resetarea sau înlocuirea unui controler Danfoss Icon™ 24V Master Controller             | 5 |
| Depanarea                                                                               | 6 |
| Echilibrul hidraulic                                                                    | 6 |
| Actualizarea firmware-ului pe Danfoss Icon™ 24V Master Controller                       | 6 |
| Date tehnice                                                                            | 7 |
|                                                                                         |   |

#### Introducere

Danfoss Icon™ este un sistem modular de încălzire pentru controlul individual al camerelor. Poate fi configurat ca sistem cu cablu ori wireless sau ca o combinație între acestea, dacă este neces Centrul sistemului este controlerul Danfoss Icon™ 24V Master Controller, care configurează sistemul și realizea-

ză conexiunile în cadrul acestuia. Instalarea și configurarea controlerului Danfoss Icon™ 24V Master Controller este ușor de realizat și este pre-

zentată în materialele incluse: • Ghidul rapid prezintă cel mai des întâlnit tip de instalație prin ilustrații pas cu pas, cu cablu pe o parte și

- wireless pe cealaltă parte. • Ghidul de instalare prezintă interfața de utilizare, detaliile instalației și configurarea sistemelor mai complexe.
- Familia Danfoss Icon"

### Componentele sistemului wireless (imaginile 1):

- Termostatul de cameră, ecran wireless, 088U1081 (imaginile 1.1)
- Termostatul de cameră, ecran wireless (Infraroșu), 088U1082 (imaginile 1.2) Termostatul de cameră, Wireless Dial, 088U1080 (imaginile 1.3)
- Modul radio, 088U1103 (imaginile 1.4)
- Amplificator, 088U1102 (imaginile 1.5)

### Componentele sistemului obișnuit (imaginile 2):

- Modul de extensie, 088U1100 (imaginile 2.1)
- Controler principal 24V, 088U114x (mai multe versiuni) (imaginile 2.2) Modul aplicație, 088U1101 (imaginile 2.3)
- Senzor punct de condensare, 088U0251 (imaginile 2.4)
- Componentele sistemului 24V (imaginile 3): Termostat de cameră, ecran 24 V, 088U105x (mai multe versiuni) (imaginile 3.1)
- Senzor podea 47 k $\Omega,$  088U1110 (imaginile 3.2)

#### Utilizare

La prima instalare sistemul este configurat ca sistem standard de încălzire în podea. Într-o astfel de utilizare, ieșirea pompei de circulație (PWR1) și releul (RELAY) fără tensiune sunt activate atunci când apare o cerere de încălzire.

Atât releul de cazan (RELAY), cât și jeșirea pompei (PWR1) au o întârziere de 180 de secunde în această aplicație pentru a se asigura ca exista circulatie în circuite înainte de activarea cazanului și a pompei. Utilizarea șuntului de amestec, conectarea pompei de circulație la Danfoss Icon™ 24V Master Controller și utili-zarea releului de cazan sunt opționale, depinzând de utilizare și de componentele disponibile.

Pentru a configura sistemul cu Danfoss Icon™ 24V Master Controller pentru alte utilizări este necesar un Modul de extensie (cod 088U1100).

#### Utilizare de bază (imaginile 4.1-4.2):

Sistem cu 2 conducte

• Şunt de amestec (opțional)

Imaginile 4.2, A: PERICOL DE ELECTROCUTARE! Îndepărtarea capacului și montarea cablurilor de 230 V sunt acțiuni ce trebuie realizate numai de către un electrician instruit.

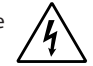

Listă de piese (imaginile 4.1-4.2):

| 1. | 1 buc. șunt de amestec Danfoss FHM-Cx (opțional)            | Nr. piesă 088U0093/0094/0096                                              |
|----|-------------------------------------------------------------|---------------------------------------------------------------------------|
| 2. | 1 set distribuitor Danfoss                                  | Nr. piesă 088U05xx (FHF), 088U06xx/0092<br>(BasicPlus) sau 088U07xx (SSM) |
| 3. | imes buc. dispozitive de acționare termoelectrică TWA-A 24V | Nr. piesă 088H3110 (NC), 088H3111 (NO)                                    |

**Fastele:** 

Tasta de instalare

- Utilizată de instalator pentru configurarea sistemului (folosită în cursul instalării). R

  - Selectați INSTALL (INSTALARE) pentru a aloca termostate și a configura sistemul.
    Selectați UNINSTALL (DEZINSTALARE) pentru a înlocui sau a îndepărta o componentă a sistemului, cum ar fi termostatul
  - Selectați TEST (TESTARE) pentru a finaliza instalarea și pentru a rula unul dintre cele trei tipuri de teste: Network test (Test rețea), Application test (Test aplicație) sau Flow test (Test flux) (de exemplu, spălarea sistemului timp de 20 de minute).
  - Selectati RUN (RULARE) după ce toate dispozitivele sistemului au fost instalate, iar unul dintre TESTE a fost finalizat.

#### Tasta pentru mod MOD

- Utilizată pentru selectarea comportamentului de control dorit pentru întregul sistem (setați o dată pentru întregul sistem).
  - PWM+: tip de reglare pentru a minimiza supraîncălzirea prin împărțirea cererii de încălzire în părți mai mici (= cicluri de funcționare). Durata unui ciclu de funcționare variază în funcție de sursa de căldură aleasă. PWM+ efectuează, de asemenea, echilibrarea automată a debitului pentru camere diferite, ceea ce crește confortul încălzirii.
  - On/Off (Pornit/oprit): un control simplu cu histerezis, care pornește încălzirea când temperatura este mai mică decât temperatura dorită a camerei. Încălzirea nu se va opri până când nu se atinge temperatura dorită a camerei.

#### Tasta pentru sursa de căldură <u>(§§)</u>

- Stabileste sursa de căldură utilizată (control optimizat pentru fiecare tip de sursă de căldură). Selectați SLOW (ÎNCET) pentru podeaua cu > 50 mm beton peste conducte (de obicei nu se utilizează
- panouri de distributie a căldurii). Selectați **MEDIUM** (MEDIU) pentru podea sau perete (de obicei, conductele sunt instalate pe panouri
- de distribuție a căldurii). Selectați FAST (RAPID) pentru radiator sau convector (alimentate de la un distribuitor).
- Tasta de selectare a tipului de dispozitiv de acționare
  - Se folosește pentru a stabili tipul de dispozitiv de acționare de 24V utilizat (setați o dată pentru
  - fntregul sistem).
    Selectați NC (NÎ) pentru normal închis (folosit de obicei).
  - Selectați NO (ND) pentru normal deschis (rar folosit).

4

Danfoss

RO

| 5.      | <ul> <li>Interfața de utilizare principală</li> <li>Apăsați OK pentru a confirma o setare.</li> <li>Apăsați ✓ sau ▲ pentru a modifica valorile parametrilor sau pentru a comuta între meniuri.</li> <li>Utilizați ← pentru a vă întoarce cu un pas înapoi în meniu.</li> </ul>                                                                                         |
|---------|----------------------------------------------------------------------------------------------------|
| 6.<br>1 | Tastele de selectare a ieșirilor<br>Se folosesc pentru a aloca ieșirile pentru dispozitivele de acționare unui termostat.<br>• Conectați numai un singur cablu de dispozitiv de acționare per bornă de ieșire.<br>• Alocați unui termostat oricâte ieșiri doriți.<br>În funcție de modelul controlerului principal Danfoss Icon™, vor fi disponibile 10 sau 15 ieșiri. |
| Borne   | le cu cablu:                                                                                                    |
| 7.      | Rândul superior de borne<br>Pentru conectarea dispozitivelor de acționare termoelectrică de 24V, maximum un dispozitiv de<br>acționare per bornă de ieșire.                                                                                                    |
| 8.      | Rândul inferior de borne<br>Pentru conectarea termostatelor de 24V într-un sistem cu cablu sau pentru adăugarea de termostate<br>cu cablu de 24V într-un sistem wireless.                                                                                                    |
| 9.      | <b>Bară superioară de fixare a cablurilor</b><br>Montat ca etapă finală de instalare a cablurilor; strângeți șuruburile pentru a fixa cablurile.                                                                                                    |
| 10      |                                                                                                    |

10. Bară inferioară de fixare a cablurilor Se prinde peste cablurile termostatului pentru a le menține în poziție. Partea de sus a acestei piese constituie, de asemenea, un suport pentru cablurile dispozitivelor de acționare. 11. Capac detaşabil Acoperă accesul la secțiunea de 230 V a controlerului Danfoss Icon™ 24V Master Controller. Scoateți șurubul și glisați în afară pentru a accesa bornele de 230 V. Această piesă poate fi înlocuită cu Modu-

| Cone | ctorii:                                                                                                    |
|------|----------------------------------------------------------------------------------------------------|
| 12.  | Conector Modul radio (RJ 45)                                                                                                    |
|      | Conectați Modulul radio la acest conector prin cablul de conectare cat. 5 (furnizat cu Modulul radio).                                                                |
| 13.  | <b>Conector modul de aplicație (RJ 45)</b><br>Conectați Modulul de aplicație la acest conector prin cablul de conectare cat. 5 (furnizat cu Modulul<br>de aplicație). |
| 14   | Multilink consistent of 2 mali – nontro consistence mai multon controlone min single în codrul                                                                        |

Folosit numai în sistemele cu cablu! Conector tată cu 3 poli liber furnizat cu produsul.

#### Instalarea

#### Dacă instalația este cu cabluri

Atenție! Deconectați sursa de alimentare înainte de conectarea cablurilor!

lul de extensie în cazul în care este nevoie de utilizări speciale.

Pentru conectarea termostatelor cu cablu și a dispozitivelor de acționare, consultați secțiunile B și C ale Ghidului rapid. Termostatele de 24V pot fi configurate în structură BUS sau stea (imaginile 5-6). Sistemul nu este sensibil la polaritate.

#### Pentru configurație BUS (în serie) (imaginile 5):

- Α. Termostat
- max. 0,75 mm<sup>2</sup> Β.
- La controlerul principal D. Termostat

- Pentru configurație stea (în paralel) (imaginile6):
- A. Termostat B.

#### max. 1,5 mm<sup>2</sup> Pentru instalație wireless

Atenție! Deconectați sursa de alimentare înainte de conectarea cablurilor!

Conectați un Module radio, cod 088U1103. Modulul radio este necesar dacă sunt instalate termostate wireless. Modulul radio este furnizat cu un cablu de conectare de 2 m. Dacă este necesar, se poate folosi un cablu mai lung (max. 15 m).

În sistemele cu mai multe controlere principale trebuie să se monteze un Modul radio pentru fiecare (imaginile7) controler Danfoss Icon<sup>™</sup> 24V Master Controller (imaginile 11).

O caracteristică specială o reprezintă posibilitatea de a include termostate cu cablu într-un sistem wireless Pentru instalarea termostatelor cu cablu și a dispozitivelor de acționare, consultați secțiunile B2, B3, B4 și C1 ale Ghidului rapid pentru termostate wireless.

#### Instalații opționale

### Instalarea Modulului de aplicație, nr. cod 088U1101 (imaginile 15)

Modulul de aplicație este necesar dacă se dorește funcționarea prin intermediul aplicației. Pentru includerea (imaginile 15) într-o rețea wireless (Wi-Fi), consultați Ghidul de instalare al Modulului de aplicație. În sisteme-le cu mai multe controlere principale Danfoss Icon<sup>™</sup> este nevoie numai de un singur Modul de aplicație, care poate fi adăugat la oricare dintre controlerele principale.

Planificarea prin intermediul modulului de aplicație va folosi învățarea adaptivă în mod implicit. Învățarea adaptivă calculează timpul optim de pornire a încălzirii pentru a se atinge temperatura de cameră dorită la ora planificată.

#### Conectarea unei pompe

leșirea PWR1 este destinată utilizării în instalațiile care includ o pompă de circulație în sistem. Ieșirea PWR1 are o ieșire sub tensiune de 230 V (max. 100 W), care se activează atunci când cel puțin un termostat solicită încălzirea. Dacă niciun termostat nu solicită încălzirea, ieșirea PWR1 va fi dezactivată pentru a se economisi energia electrică. Când există cerere de încălzire, ieșirea va fi activată cu o întârziere de 180 de secunde, pentru ca pompa să nu funcționeze fără a putea genera un flux din cauza întârzierii dispozitivelor de acționare din circuitele de încălzire

#### Conectarea unui releu fără tensiune (RELAY)

Poate fi utilizat un releu fără tensiune pentru a activa cererea/producția de încălzire de la un cazan. Se recomandă utilizarea releului fără tensiune ca semnal de cerere de încălzire pentru toate cazanele care au

disponibile intrările adecvate.

Pentru cazanele cu modulatie de 0-10 V nu se poate utiliza semnalul de cerere de încălzire de la Danfoss Icon<sup>™</sup> 24V Master Controller.

Rețineți că anumite cazane combo pot avea prioritate pentru apa caldă, motiv pentru care producția de căldură a sistemului poate fi întârziată.

#### Instalarea Modulului de extensie, nr. cod 088U1100 (imaginile 2.1)

Prin adăugarea unui modul de extensie se vor obține funcții suplimentare, precum controlul temperaturii pe tur sau aplicații de răcire.

Atentie! Deconectati sursa de alimentare înainte de a introduce Modulul de extensie. Scoateți capacul și introduceți Modulul de extensie. Urmați instrucțiunile furnizate.

Atenție! Dacă se adaugă un Modul de extensie la un sistem cu mai multe controlere principale, acesta **trebuie** instalat pe controlerul principal al sistemului.

#### Instalarea unui senzor de podea pentru termostatul de 24 V, nr. cod 088U1110

Pentru a instala un senzor de podea, consultați instrucțiunile furnizate împreună cu termostatul.

Amplificatorul, nr. cod 088U1102 (imaginile 16)

Adăugați un amplificator pentru clădirile mari, care necesită o rază suplimentară de acoperire wireless.

Pentru a adăuga un amplificator, setați controlerul principal în modul INSTALL (INSTALARE). Pentru mai multe informații, consultați Ghidul de instalare furnizat împreună cu amplificatorul.

Danfoss

#### **Configurarea sistemului**

# Setări obișnuite pentru întregul sistem (setate o singură dată) • Utilizați tasta 🛞 pentru a selecta modul INSTALL (INSTALARE).

- Alegeți tipul de dispozitiv de acționare, apăsați 🕲 pentru a selecta NC (NÎ) (în mod implicit este setat normal închis) sau NO (ND) (normal deschis). Tipul selectat va fi indicat pe dispozitivul de acționare.
- Alegeți tipul de reglare, fie PWM+, fie ON/OFF (Pornit/oprit) apăsând tasta pentru mod 💬.

Selectați modul INSTALL (INSTALARE) Utilizați tasta 🛞 pentru a comuta la Install (Instalare) și confirmați cu OK. Controlerul principal este acum pregătit să includă termostatele.

#### Includeți termostatele și alocați ieșirile

- 1. Atingeți ecranul termostatului pentru ca acesta să caute controlerul principal și să includă termostatul în sistem
- 2. Când ieșirile disponibile clipesc intermitent, alegeți ieșirile de pe controlerul principal pe care trebuie să le controleze termostatul (Ghidul rapid D5). leșirile disponibile vor prezenta un LED care clipește intermitent. După ce ieșirea a fost alocată unui termostat, lumina va rămâne aprinsă permanent. Confirmați cu OK. Atenție! **Nu închideți** controlerul principal în timp ce alocați termostatul de cameră la ieșiri.
- 3. Repetați pașii 1 2 pentru toate camerele până când sunt asociate toate termostatele și ieșirile.

**Testul final și pornirea sistemului în modul normal** Apăsați tasta (S) pentru a selecta modul "Test" (Testare). În meniul de testare puteți alege 3 teste diferite cu ajutorul tastelor : 1. **Net Test (Test rețea).** Efectuează o testare completă a rețelei. La începerea testului, termostatele trebuie

să fie montate în poziția finală. Vă recomandăm să efectuați întotdeauna acest test într-un sistem wireless pentru ca toate termostatele să poate comunica cu controlerul principal atunci când se află în poziția finală (Ghidul rapid E7). Acest test poate rula până la 30 de minute, dar îl puteți accelera atingând fiecare termostat (pentru a-l activa).

În timpul testării rețelei, se vor testa conexiunile la controlerele principale, la amplificatoare și la termostatele de cameră.

În timpul testării, pe ecran va fi indicat dispozitivul în curs de testare.

rt = termostat de cameră

- MAS = controlere principale
- rEP = amplificatoare

Pe durata testării conexiunii la termostatele de cameră (rt), ieșirile termoactionarii 🕲 vor clipi intermitent până când este testată conexiunea la termostatul conectat la ieșirile respective

- Dacă testarea s-a finalizat cu succes, LED-urile ieșirilor vor rămâne aprinse. După ce testarea rețelei s-a înche-iat cu succes, pe ecran va apărea mesajul Net Test Done (Test rețea efectuat).
- 2. App Test (Test aplicație). Efectuează o testare specială a aplicației dacă este montat un modul de extensie. Testează toate subcomponentele și permite instalatorului să verifice vizual funcționarea corectă, pas cu pas. 3. Flo Test (Test flux). Deschide forțat toate ieșirile și activează pompa de circulație. Rulează 30 de minute, dar poate fi oprit în orice moment. Utilizați pentru a extrage aerul din sistem înainte de a intra în modul normal
- de funcționare. 4. După ce<sup>´</sup>ați efectuat testele necesare, selectați modul "Run" (Rulare) apăsând tasta () și confirmați cu "**OK**"; acum sistemul este complet operațional.

#### Conectarea mai multor controlere principale Danfoss Icon™ într-un sistem

#### În sistemul cu cablu

Conectați până la trei controlere Danfoss Icon™ 24V Master Controller între ele cu un cablu torsadat cu 4 fire și la conectorul furnizat (imaginile 10: A – 4 (2 perechi de cabluri torsadate), B – Maximum 3 controlere principale într-un singur sistem). Pentru recomandări privind realizarea circuitelor, consultați tabelul de date de la spatele ghidului de instalare.

#### În sistemul wireless

Pentru a conecta wireless până la trei controlere Danfoss Icon™ 24V Master Controller este necesar un Modul radio pentru fiecare pereche principal/ secundar. (imaginile 11).

### Asocierea unui controler principal cu unul secundar în sistemele cu cablu și cele wireless

Atenție! Controlerele secundare trebuie alocate ca dispozitive secundare în sistem înainte de a le fi alocate ieșiri și termostate.

- 1. Pe controlerul principal al sistemului, apăsați 🛞 pentru a selecta modul **INSTALL** (Instalare), apoi apăsați **OK**. 2. Pe controlerul secundar al sistemului, apăsați și mențineți apăsat pe 🗡 timp de 1,5 sec. Pe ecran se va efec-
- tua comutarea între **SLA TYPA** și **SLA TYPB**. Apăsați  $\checkmark$  pentru a alege unul dintre cele 3. Apăsati pentru a alege unul dintre cele două tipuri de controlere secundare, apoi confirmați cu OK. entru explicații, consultați secțiunea "Definirea tipului de controler secundar
- 4. Repetati pasii 1–3 pentru a aloca sistemului al 2-lea controler secundar (se permit maximum două controlere secundare).

### Procedurile de testare pentru controlerele Danfoss Icon™ multiple în cadrul unui sistem

NET TEST (TEST RETEA) pe controlerul secundar al sistemului (după conectarea controlerului secundar la cel principal)

- Instalați toate termostatele și toate dispozitivele de acționare, conform Ghidurilor rapide D2 până la D6.
   Ifectuați testul de rețea. Apăsați (S) pentru a selecta **TEST** (TESTARE), apoi apăsați ✓ pentru a selecta **NET TEST** (TEST REȚEA). Confirmați cu **OK** (Ghidurile rapide E7 și E8).
   După finalizarea TEST (TESTARE), apăsați (S) pentru a selecta modul **RUN** (RULARE), apoi apăsați **OK** (Ghidul
- rapid E9).
- APP TEST (TEST APLICAȚIE) pe controlerul principal al sistemului
   1. Efectuați testul pentru aplicație. Apăsați (S) pentru a selecta TEST (TESTARE), apoi apăsați V pentru a selecta APP TEST (TEST APLICAȚIE). Confirmați cu OK (Ghidurile rapide E7 și E8).
   2. După finalizarea TEST (TESTARE), apăsați (S) pentru a selecta modul RUN (RULARE), apoi apăsați OK (Ghidul
- rapid E9).

#### Schimbarea tipului de controler secundar

- Pe controlerul secundar Danfoss Icon™, apăsați și mențineți apăsat ∨ timp de 1,5 sec. Pe ecran se va efectua comutarea între SLA TYPA și SLA TYPB.
- 2. Apăsați 💙 pentru a selecta unul dintre cele două tipuri de controlere secundare, apoi confirmați cu OK. Pentru mai multe informații, consultați secțiunea "Definirea tipului de controler secundar"

#### Testul de CONEXIUNE pe controlerul secundar (între controlerul principal și cel secundar)

Apăsați 🔨 timp de 1,5 sec. Pe ecran va apărea modelul de includere în timp ce se efectuează testul de CONEXIUNE. După efectuare, pe ecran va apărea puterea conexiunii, exprimată în procente.

Atenție! Dacă se adaugă un Modul de extensie la sistem, acesta trebuie instalat pe controlerul principal.

#### Definirea tipului de controler secundar

Releul fără tensiune este activat pentru toate controlerele principale dacă există cerere de încălzire la oricare dintre ele.

SLA TYPA: pompa este activată pentru controlerul Danfoss Icon™ 24V Master Controller dacă există cerere de încălzire la controlerul principal sau la cel secundar. SLA TYPB: releul pompei este activat numai pentru controlerul 24V Danfoss Icon™ la care este alocat termosta-

tul cu cerere de încălzire.

Danfoss

### Moduri de funcționare

#### Răcire (necesită un modul de extensie).

- Pentru ca modul de răcire să fie activat, următoarele condiții trebuie să fie îndeplinite.
- 1. Nu trebuie să fi existat nicio cerere de căldură în ultimele 3 sau 6 ore, în funcție de setare\*. 2. Temperatura camerei trebuie să fie cu 2 °C sau 4 °C peste limita setată pentru cameră, în funcție de setare\*.
- 3. Senzorul de punct de condensare nu trebuie să fie activat (umiditatea relativă trebuie să fie sub 90%). Aspect
- relevant doar dacă este montat un senzor de punct de condensare.
- 4. Răcirea este activată numai când sistemul se află în modul Confort/Acasă. În modul Plecat sistemul nu va răci pentru a economisi energia.
- \* relevant numai pentru aplicațiile pentru camera de referință.

Răcirea poate fi dezactivată din camerele selectate pe termostatele de cameră cu ecran în ME.7.

Mod dual – radiator și încălzire în podea în aceeași cameră (necesită un senzor de podea). Dacă în aceeași cameră există atât încălzire în podea, cât și radiatoare, puteți să controlați ambele sisteme cu

ajutorul unui singur termostat dacă sunt îndeplinite condițiile următoare:
1. Termostatul de cameră trebuie să aibă montat un senzor de podea.
2. La termostatul de cameră trebuie să fie alocate minimum 2 ieșiri, dintre care cel puțin una trebuie să fie conectată la radiator. Pot fi controlate maximum 10/15 ieșiri, în funcție de numărul de ieșiri aferente controlerului principal.

3. Radiatorul trebuie să fie controlat de un actuator termic conectat la Icon

### Configurare:

#### Termostatul:

1. În ME.4, pe termostat selectați DU și confirmați cu 🗸

#### Pe controlerul principal:

- 1. Apăsati 🕲 pentru a pune sistemul în modul Install (INSTALARE).
- 2. Selectați ieșirile actuatorului 🕲 alocate camerei pentru care efectuați configurarea.
- 3. Selectați ieșirile actuatorului 👜 conectat la radiator, LED-urile vor lumina constant.

4. Apăsați (20) și comutați la opțiunea Fast (RAPID).
 5. Apăsați (30), comutați la opțiunea RUN (Funcționare), apoi apăsați OK pentru a finaliza configurarea.

Pe durata funcționării, sistemul va menține setările pentru temperatura camerei și pentru temperatura minimă a podelei folosind numai încălzirea în podea.

Doar în perioadele în care sistemul de încălzire în podea, de unul singur, cu temperatura maximă stabilită pentru podea, nu este suficient, radiatorul se va activa pentru a ajuta la atingerea temperaturii dorite în cameră.

#### Identificarea unei ieșiri de la un termostat de cameră

Dacă folosiți ME.3 pe termostatul de cameră, pe ecranul controlerelor principale va apărea un mesaj Ping, iar iesirile dispozitivului de actionare electromagnetică la care este alocat termostatul se vor aprinde.

### Îndepărtarea unităților dintr-un sistem cu Danfoss Icon™ 24V Master Controller

Îndepărtarea unui termostat

Atenție! Controlerul principal trebuie să fie pornit atunci când este dezinstalat termostatul de cameră. 1. Apăsați și mențineți apăsat pe 🔨 și 🗸 timp de 3 secunde pe termostat, până când pe ecran apare dE L

## RL L (imaginile 8). Apăsați V. Termostatul este acum înlăturat din sistem. Îndepărtarea unui modul radio care nu răspunde la comenzi

Identificați modulul radio defect și înlocuiți-l cu unul nou.

Atenție! Pentru a înlocui un modul radio sistemul trebui resetat; consultați secțiunile "Îndepărtarea unui termostat" și "Resetarea sau înlocuirea unui controler Danfoss Icon™ 24V Master Controller".

**Îndepărtarea unui modul de aplicație care nu răspunde la comenzi** Dacă modulul de aplicație nu mai răspunde la comenzi, deconectați-l de la sursa de alimentare și înlocuiți-l cu unul nou.

#### Dezinstalarea unui termostat defect

Dacă se defectează o unitate din cadrul sistemului, s-ar putea să fie necesar să o dezinstalați din sistem. 1. Apăsați (S) pentru a selecta modul UNINSTALL (DEZINSTALARE).

- Selectați ieșirea alocată termostatului defect pe controlerul principal.
- Toate LED-urile aferente ieșirilor conectate la termostatul defect se vor aprinde și vor fi selectate automat dacă este selectată o singură ieșire. dE L RL L clipește intermitent pe ecran (imaginile9).
   Apăsați ✓ pentru a îndepărta termostatul din sistem.

#### Resetarea sau înlocuirea unui controler Danfoss Icon™ 24V Master Controller

Readucerea controlerului Danfoss Icon™ 24V Master Controller la setările din fabrică

Atenție! Termostatele trebuie să fie resetate separat. Apăsați și țineți apăsat pe ∧ și ∨ timp de 5 secunde, până când pe ecran apare dE L RL L, apoi confirmați cu √.
1. Pe controlerul Danfoss Icon<sup>™</sup> 24V Master Controller, apăsați și mențineți apăsat pe ∧ și ∨ timp de 3 secunde, până când pe ecran apare dE L RL L (imaginile 12).

2. Apăsați OK. Toate setările controlerului principal vor reveni la setările din fabrică.

#### Înlocuirea unui controler Danfoss Icon™ 24V Master Controller defect Atenție! Dacă este posibil, notați termostatele și ieșirile care sunt conectate înainte de a reseta sistemul. Folosiți ME.3

- *de pe termostat pentru a identifica ieșirile.* 1. Îndepărtați toate termostatele și celelalte unități din sistem, urmând procedura pentru resetarea la valorile din fabrică.
- Notați modul în care toate cablurile sunt conectate la controlerul Danfoss Icon<sup>™</sup> 24V Master Controller.
   Scoateți cablurile din controlerul Danfoss Icon<sup>™</sup> 24V Master Controller.
- 4. Montați noul controler Danfoss Icon™ 24V Master Controller și reconectați toate cablurile în aceeași poziție ca la controlerul principal înlocuit.

5. Configurați sistemul din nou conform instrucțiunilor din capitolul "Configurarea sistemului".

Atenție! Termostatele de cameră individuale trebuie resetate la nivel local; consultați capitolul "Îndepărtarea unui termostat".

RO

<u>Danfoss</u>

#### Depanarea

Dacă se detectează o eroare, va apărea un cod de alarmă fie pe controlerul Danfoss Icon™ 24V Master Controller, fie pe termostat.

| Cod<br>alarmă | Problemă                                                                                                    | Soluție                                                                                                    |
|---------------|----------------------------------------------------------------------------------------------------|----------------------------------------------------------------------------------------------------|
| Er03          | Ați configurat o aplicație de răcire care<br>necesită desemnarea unui termostat<br>de cameră de referință.                                                                                                    | Mergeți la termostatul din camera de referință dorită și<br>accesați meniul de instalare al termostatului. Setați ter-<br>mostatul la <b>ON</b> (Pornit) în ME.6 <i>"termostat de cameră de</i><br><i>referință"</i> .                                                                                                    |
| Er05          | S-a pierdut comunicația cu Modulul radio.                                                                                                    | Verificați dacă este bine conectat cablul la Modulul radio<br>și la controlerul Danfoss Icon™ 24V Master Controller.                                                                                                    |
| Er06          | S-a pierdut comunicația cu termostatul<br>de cameră.                                                                                                    | Identificați termostatul de cameră urmărind ieșirile care cli-<br>pesc intermitent pe controlerul Danfoss Icon™ 24V Master<br>Controller sau uitându-vă la termostate. Activați termosta-<br>tul, apoi apăsați                                                                                                    |
| Er07          | S-a pierdut comunicația cu controlerul secundar.                                                                                                    | Dacă sistemul este wireless, verificați conexiunea Modu-<br>lului radio cu controlerul Danfoss Icon™ 24V Master Con-<br>troller. Dacă sistemul este cu cabluri, verificați conexiunea<br>acestora la controlere.                                                                                                    |
| Er08          | S-a pierdut comunicația de la contro-<br>lerul secundar la controlerul principal.                                                                                                    | Dacă sistemul este wireless, verificați conexiunea Modu-<br>lului radio cu controlerul Danfoss Icon™ 24V Master Con-<br>troller. Dacă sistemul este cu cabluri, verificați conexiunea<br>acestora la controlere.                                                                                                    |
| Er10          | S-a pierdut comunicația cu<br>amplificatorul.                                                                                                    | Verificați dacă amplificatorul este conectat la priză/nu a<br>fost îndepărtat și dacă priza este PORNITĂ ( <b>ON</b> ).                                                                                                    |
| Er11          | S-a pierdut comunicația cu Modulul<br>de extensie.                                                                                                    | Verificați dacă Modulul de extensie este complet introdus<br>în poziție.<br>Atenție! Controlerul principal trebuie să fie oprit și repornit<br>pentru a înregistra modulul de extensie.                                                                                                    |
| Er12          | Dispozitiv de acționare defect.<br>leșirea dispozitivului de acționare defect<br>clipește intermitent.                                                                                                    | Înlocuiți dispozitivul de acționare.                                                                                                    |
| Er14          | Un controler principal Danfoss Icon <sup>™</sup><br>nu poate fi inclus în calitate de (nu<br>poate deveni) controler secundar, de-<br>oarece unul sau mai multe termostate<br>de cameră, amplificatoare sau contro-<br>lere Danfoss Icon <sup>™</sup> 24V Master Con-<br>troller au fost deja incluse. | Acest controler Danfoss Icon <sup>™</sup> 24V Master Controller tre-<br>buie readus la setările din fabrică pentru a putea deveni<br>controler secundar (Consultați prezentarea din capitolul<br>"Resetarea sau înlocuirea unui controler principal Danfoss<br>Icon <sup>™</sup> ").                                                              |
| Er16          | Pentru această aplicație trebuie să fie<br>disponibilă o ieșire specială pentru<br>dispozitivul de acționare.                                                                                                    | Ați alocat deja această ieșire la un termostat de cameră<br>sau la această ieșire nu a fost montat încă un dispozitiv de<br>acționare. Demontați termostatul de cameră de pe TWA,<br>deoarece trebuie să fie disponibil pentru aplicația dorită<br>(sau montați un dispozitiv de acționare termoelectrică<br>dacă nu ați făcut deja acest lucru). |
| Er17          | Senzorul extern PT1000 nu este mon-<br>tat sau este defect.                                                                                                    | Verificați cablul și înlocuiți-l dacă este necesar.<br>Atenție! Asigurați-vă că este conectat controlerul principal,<br>deogree există riscul electrocutării                                                                                                    |

#### **Echilibrul hidraulic**

Atunci când utilizați controlerul Danfoss Icon™ 24V Master Controller cu reglarea PWM+, sistemul va echilibra circuitele în mod automat

S-ar putea ca echilibrarea automată să nu fie adecvată pentru sistemele de încălzire în care lungimile circuitelor sunt extrem de diferite.

În aceste cazuri, controlerul Danfoss Icon™ 24V Master Controller vă poate ajuta să identificati circuitele care încearcă să primească flux suficient: 1. Apăsați 🕲 pentru a selecta modul RUN (RULARE). 2. Apăsați un buton 🖻 pentru a vedea ciclul de funcționare mediu exprimat în procente pentru circuitul selectat.

Când apăsați pe butonul pentru ieșire, ciclul de funcționare mediu va apărea pe ecranul controlerului Danfoss 24V Master Controller. Icon

Ciclul de funcționare este afișat ca durata de timp în procente în care dispozitivul de acționare este deschis în cursul perioadelor cu încălzire activă; numai în modul de încălzire este afisat ca medie în timp Cu ajutorul acestei caracteristici puteți determina dacă una sau mai multe camere prezintă dificultăți la primi-

rea unui flux suficient, necesar pentru atingerea nivelului optim de confort. Camera cu ciclurile de funcționare cele mai mari este cea care solicită fluxul cel mai mare. Dacă această cameră

nu reușește să atingă temperatura dorită, respectați pașii următori pentru a trimite un flux/o capacitate de încălzire mai mare către această cameră: 1. Creșteți fluxul pentru camera cu cel mai mare ciclu de funcționare, utilizând robinetul cu presetare de pe

distribuitor -> setati fluxul maxim la robinetele de presetare pentru ieșirile acestei camere. 2. În cazul în care camera cu cel mai mare ciclu de funcționare a atins deja fluxul maxim, reduceți fluxul pentru

ieșirile care prezintă ciclurile de funcționare cele mai scăzute (acestea nu necesită flux la fel de mare). 3. Dacă niciuna dintre măsurile de mai sus nu s-a dovedit suficientă pentru a se atinge temperatura dorită în cameră, creșteți fluxul total, setând un flux mai mare pentru pompa de circulație.

4. În ultimă instanță, creșteți temperatura pe tur în sistem. Atenție! Prin instalarea unui Modul de extensie pe controlerul Danfoss Icon™ 24V Master Controller sistemul va putea să regleze automat temperatura pe tur în funcție de cererea de încălzire din camere.

#### Actualizarea firmware-ului pe Danfoss Icon™ 24V Master Controller

Atunci când o nouă versiune de firmware devine disponibilă pentru Danfoss Icon™ 24V Master Controller, în aplicația Danfoss Icon™ App va apărea un mesaj de notificare, în cazul în care folosiți modulul de aplicație Danfoss Icon™ App. Dacă accesați sistemul Danfoss Icon™ prin intermediul unui modul Zigbee, mesajul de notificare va apărea pe o aplicație terță parte.

Dacă acceptați actualizarea de firmware în aplicație, noul firmware va fi descărcat în App sau în modulul Zigbee, După descărcare, actualizarea va porni, iar ecranul controlerului principal va afisa actualizarea și un contor care va indica progresul. După ce actualizarea a fost instalată, controlerul principal va reveni la modul Run (Functionare).

În instalațiile cu mai multe controlere principale (secundare), aplicația va trebui să fie conectată direct la fiecare controler principal din sistem (imaginile 18.1 – 18.3) pentru a se actualiza.

Ghid de instalare

Danfoss

## Date tehnice

| Caracteristici comune, toate produsele Danfoss Icc                                                               | >n'™                                                                                                    |
|----------------------------------------------------------------------------------------------------|----------------------------------------------------------------------------------------------------|
| Temperatură pentru testul de presiune cu bilă                                                                    | 75 °C                                                                                                    |
|                                                                                                    | Gradul 2, mediu casnic normai                                                                                         |
| Clasa software                                                                                                   |                                                                                                    |
| Tensiune nominaia in impuisuri                                                                                   | 4 KV                                                                                                    |
|                                                                                                    |                                                                                                    |
| Interval de temperatura, depozitare și transport                                                                 | Intre-20 C și +65 C                                                                                                   |
| instrucțiuni de eliminare                                                                                        | Produsul trebule eliminat ca deșeu electronic                                                                         |
| ișa tennică în intregime este aisponibilă la aaresa www.aantoss<br>Aodul radio și amplificator                   | .com                                                                                                    |
|                                                                                                    | Dispozitiv de transmisie și recepție                                                                                  |
| Interval de temperatură ambiantă, utilizare continuă                                                             | Între 0 °C și 40 °C                                                                                                   |
| Frecventă                                                                                                    | 868 4-869 85 MHz                                                                                                    |
| Putere transmisie                                                                                                | < 2.5 mW                                                                                                    |
| Carcasă (clasa IP)                                                                                               | IP 20                                                                                                    |
| Conformitate declarată conform următoarelor directive                                                            | RED BOHS DEEF                                                                                                    |
|                                                                                                    | Radio: constructie Clasa III:                                                                                         |
|                                                                                                    | Amplificator: construcție Clasa II                                                                                    |
| Fensiune de alimentare                                                                                           | Radio: 5 V CC;<br>Amplificator: 230 V CA 50/60 Hz                                                                     |
| 1odul aplicație                                                                                                  |                                                                                                    |
| Obiectivul controlului                                                                                           | Dispozitiv de transmisie și recepție prin Wi-Fi, incl. Bluetooth                                                      |
| nterval de temperatură ambiantă, utilizare continuă                                                              | Între 0 °C și 40 °C                                                                                                   |
| Frecvență                                                                                                    | 2,4 GHz                                                                                                    |
| Carcasă (clasa IP)                                                                                               | IP 20                                                                                                    |
| Conformitate declarată conform următoarelor directive                                                            | RED, RoHS, DEEE                                                                                                    |
| Clasă de protecție                                                                                               | Radio: Clasa III                                                                                                    |
| Fensiune de alimentare                                                                                           | 5 V CC                                                                                                    |
| ontrolog principal 241/ at Madul da automata /                                                                   |                                                                                                    |
| ontroler principal 24V și Modul de extensie (opție                                                               |                                                                                                    |
| rensiune de alimentare                                                                                           | 220-240 V CA                                                                                                    |
| recvența de almentare                                                                                            |                                                                                                    |
| rensione de reșire, dispozitive de acționare<br>Concum electric max, la ierizea pontru dimentitivul de actionare | 2W                                                                                                    |
|                                                                                                    | / 10 sau 15 în funcție de tip                                                                                         |
| Fensiune de iesire, termostate                                                                                   | 24 V CC                                                                                                    |
| Consum electric în standby per termostat                                                                         | 0.2 W                                                                                                    |
| Număr max, de termostate                                                                                         | 10 sau 15 în funcție de țip                                                                                           |
| ungime maximă cablu între controlerul principal și un ter                                                        | - Dacă $2 \times 2 \times 0.6 \text{ mm}^2 \text{STP/LITP} 100 \text{ m}$                                             |
| nostat de 24V (în funcție de tipul de cablu folosit)                                                             | Dacă $2 \times 0.5 \text{ mm}^2$ : 150 m<br>Dacă $2 \times 0.75 \text{ mm}^2$ : 200 m                                 |
| Consum electric în standby, controler principal                                                                  | < 2 W                                                                                                    |
| Consum electric maxim axcluzând utilizarea iesirilor PWP 1                                                       | < 2 W                                                                                                    |
| şi PWR 2                                                                                                    | < 50 W                                                                                                    |
| Protecție internă (siguranță electrică, fără posibilitate de                                                     | 2,5 A                                                                                                    |
| inlocuire)                                                                                                    |                                                                                                    |
| "Releu" de ieșire                                                                                                | Micro-deconectare (acțiune tip 1.B), sarcină max. 2 A                                                                 |
| eșiri dispozitiv de acționare, tip                                                                               | Deconectare electronică (acțiune tip 1.Y)                                                                             |
| eșire "PWR 1", tip și ieșire nominală max.                                                                       | Micro-întrerupere (acțiune tip 1.C)                                                                                   |
| leșire "PWR 2", tip și ieșire nominală max.                                                                      | Tip: ieșire permanentă, întotdeauna sub tensiune 230 V,                                                               |
| esire PWR 3" (ontională ne Modulul de extensie utilizată                                                         | A 24 V CC max 1 W                                                                                                    |
| pentru senzorul de punct de condensare)                                                                          |                                                                                                    |
| ntrare "1" (opțională, pe Modulul de extensie, utilizare diferi<br>tă în funcție de aplicația aleasă)            | - Intrare comutator ext. (încărcare internă 24V)                                                                      |
| ntrare "2" (opțională, pe Modulul de extensie, utilizare<br>diferită în funcție de aplicația aleasă)             | Intrare comutator ext. (încărcare internă 24V)                                                                        |
| intrare "3", intrare de senzor (optională, pe Modulul de extensie                                                | Senzor extern, PT 1000 (Danfoss ESM 11)                                                                               |
| Dimensiuni                                                                                                    | L: 370 mm, î: 100 mm, A: 53 mm                                                                                        |
| Conformitate declarată conform următoarelor directive                                                            | Directiva privind echip. electrice de joasă tensiune, EMC,                                                            |
|                                                                                                    | RoHS și DEEE                                                                                                    |
| Obiectivul controlului<br>Metodă de împământare                                                                  | Controlul electronic individual al temperaturii camerei<br>Cablu de alimentare montat din fabrică, incl. conductor de |
|                                                                                                    | Impamäntare                                                                                                    |
| Clasă de protectie                                                                                               |                                                                                                    |
| ciasa de protecție                                                                                               | 1 ciasa i                                                                                                    |
| intervar de temperatura ambianta, utilizare continua                                                             | Tingo carao c                                                                                                    |
| ermostat wireless                                                                                                |                                                                                                    |
| Jbiectivul controlului                                                                                           | Iermostat de cameră pentru controlul temperaturii camerei                                                             |
| nterval de temperatură ambiantă, utilizare continuă                                                              | Intre 0 °C și 40 °C                                                                                                   |
| recvență                                                                                                    | 869 MHz                                                                                                    |
| Putere transmisie                                                                                                | < 2,5 mW                                                                                                    |
| Larcasă (clasa IP)                                                                                               | IP 21                                                                                                    |
| Tensiune de alimentare                                                                                           | 2 baterii alcaline AA de 1,5 V                                                                                        |
| Contormitate declarată conform următoarelor directive                                                            | RED, RoHS, DEEE                                                                                                    |
| Clasă de protecție                                                                                               | Clasa III                                                                                                    |
| ermostat cu cablu 24V                                                                                            |                                                                                                    |
| Obiectivul controlului                                                                                           | Termostat de cameră pentru controlul temperaturii camerei                                                             |
| Interval de temperatură ambiantă, utilizare continuă                                                             | Între 0 °C și 40 °C                                                                                                   |
| Carcasă (clasa IP)                                                                                               | IP 21                                                                                                    |
| Tensiune de alimentare                                                                                           | 24 V CC                                                                                                    |
| Conformitate declarată conform următoarelor directive                                                            | EMC, RoHS, DEEE                                                                                                    |
| Clasă de protecție                                                                                               | Clasa III                                                                                                    |
|                                                                                                    |                                                                                                    |

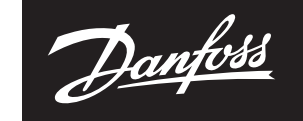

ENGINEERING TOMORROW

S.C. Danfoss SRL - Sos. Oltenitei 208 - RO-077160, Popeşti-Leordeni, jud. Ilfov - Romania Danfoss İncâlzire - danfoss.ro - +40 031 2222 101 - E-mail: danfoss.ro@danfoss.com Nr. Inreg. Registrul Comertului: J23/1052/2009 - C.U.I.: RO8127710

Danfoss nu işi asımă nicio responsabilitate pentru posibilele erori din cataloage, broşuri şi alte materiale tipărite. Danfoss îşi rezervă dreptul de a modifica produsele fără nicio notificare. Aceasta se aplică, de asemenea, produselor care au fost deja comandate. Toate mărcile comerciale din acest material sunt proprietatea companiilor respective. Danfoss și logoul Danfoss sunt mărci comerciale înregistrare ale Danfoss A/S. Toate drepturile sunt rezervate. 8 | © Danfoss | FEC | 2020.03 AN294346141961ro-RO0401 | 088N2112 0